# 連續三年無申報量品項確認作業

## 目 錄

| 壹 | • |          | 作業目的及功能                     | 2  |
|---|---|----------|-----------------------------|----|
|   |   | —        | 、 作業目的                      | 2  |
|   |   | <u> </u> | 、 作業功能                      | 2  |
| 貳 | • |          | 特材商資料新增操作說明                 | 3  |
| 參 | • |          | 特材商代表權限操作說明                 | 7  |
| - |   | _        | · 登入入口網頁                    | 7  |
|   |   | <u> </u> | <ul> <li>新增機構管理者</li> </ul> | 8  |
|   |   | Ξ        | <ul> <li>廠商資料修改作業</li></ul> | 10 |
| 肆 | • |          | 特材商管理者權限操作說明                | 12 |
| 伍 | • |          | 連續三年無申報量品項線上作業操作說明          | 14 |
|   |   | _        | · 登入入口網頁                    | 14 |
|   |   | <u> </u> | 、 連續三年無申報量品項確認作業            | 18 |

#### 壹、 作業目的及功能

一、 作業目的

提供特材商確認回復「欲刪除品項明細」之品項是否保留。

二、 作業功能

連續三年無申報量品項確認作業:針對連續三年無申報量的特材品項, 提供特材商提出說明,針對「欲刪除品項明細」之品項填復是否保留。

#### 貳、 特材商資料新增操作說明

一、進入健保資訊網(Internet)服務平台後,左邊點選「特材商專區」,將顯示 屬於「特材商帳號線上新增作業」。按下方特材商帳號線上新增作業功 能鍵進入,如下圖示。

| 新生活到如中中使度得的男                                        | 您正使用 🌍 Chrome 瀏覽器 (版本:123.0.0.0) |                                                                                                  | 🛃 網站地圖 🧧 網站使用說明     |
|-----------------------------------------------------|----------------------------------|--------------------------------------------------------------------------------------------------|---------------------|
| WI 1 + 100 MB H 2 H 2 H 2 H 2 H 2 H 2 H 2 H 2 H 2 H | 健保資訊網服務系統(Internet)              |                                                                                                  |                     |
| 一般民眾專區                                              |                                  |                                                                                                  | 所在位置 / 鲁 首頁 / 特材商專區 |
| 藥商專區                                                | ♥特材商專區                           |                                                                                                  |                     |
| 特材商專區                                               | 本項服務提供特材商進行特材價量調查                | <b>吏用,採整合式權限機制,提供機構可自主</b> 们                                                                     | L管理內部人員權限。 詳細資料~    |
| 醫事機構專區                                              | ~                                |                                                                                                  |                     |
| 其他機構專區                                              | 特材商帳號                            | ●<br>●<br>■<br>■<br>●<br>日<br>■<br>●<br>●<br>●<br>●<br>●<br>●<br>●<br>●<br>●<br>●<br>●<br>●<br>● | () 管理者/使用者          |
| 其他服務                                                |                                  |                                                                                                  |                     |
| 下載專區                                                | ● 特材商帳號線上新增                      |                                                                                                  |                     |
| 聯絡窗口                                                |                                  |                                                                                                  |                     |
| 服務電話:(07)231-8122                                   | 說明事項                             |                                                                                                  | (* 聯絡窗口             |
| 服務時間:週一至週五8:00~<br>19:45、週六9:00~17:00<br>電子信箱:      | 特材商首次申請使用本網站,請先進入                | C 特材商帳號線上新增作業 • 由「特材商資料                                                                          | 料新增作業」進行特材商基本資料登錄,列 |
| ic_service@nhi.gov.tw                               | 印「特材商新增帳號申請表」,並加蓋公司              | 大小章,連同「所在縣(市)政府之稅揭稽徵機關申                                                                          | 請核發營利事業登記證影本」郵寄至本署  |
| 1                                                   | (地址:台北市大安區10634信義路三段14           | D號)。 本署審核通過,即開啟申請特材商之特材                                                                          | 商代表權限。              |
|                                                     | 查詢申請進度,可使用「 <mark>特材商申請狀</mark>  | <b>態查詢作業</b> 」畫面查詢。                                                                              |                     |
| 統操作問題服務                                             | <b>專線</b> 詳細說明文件: 特材價量調查使用者手     | HMS_UserGuide(Internet).pdf                                                                      |                     |

二、首次特材商申請者可由「特材商資料新增作業」畫面中輸入「特材商統 一編號」,按新增功能鍵查看特材商資料是否已存在,未存在才可新 增,如下圖示。

| ● 特材商資料新增作業                                                                      |
|----------------------------------------------------------------------------------|
| 排材商线 <b>一编数</b>                                                                  |
| 新埔 關閉                                                                            |
| 請報入公司 <del>法一編號,進行第一次新增作業</del>                                                  |
| 🗨 特材商申請狀態查詢作業                                                                    |
| 排材商续 <b>一编读</b> "                                                                |
| 童詞 觸閉                                                                            |
| 1.如您已寄送「特材商新增铺装申請表」及「所在縣(市)政府之稅捐稽徵機關申請核發營利事業登記過影本」,則請「關閉」此重而,進入首頁「特材價量調查網路申報」系统。 |
| 2.如您有相關特材商新增暢號之疑問,可治調菌而下方「服務類別一特材價量调查」聯絡蜜口人員。                                    |

特计商资料举户方大,削山玥「特计商新恤佐学结果」百面訊自如下。 Ξ

|                                                                                                    | 特材商統一編號* 08628407                                                                                                    |          |
|----------------------------------------------------------------------------------------------------|----------------------------------------------------------------------------------------------------|----------|
|                                                                                                    | 特材商統一編號已存在!                                                                                                    |          |
| 1.如您已寄送「特材商<br>面,進入首頁「特材價」<br>2.如您有相關特材商新                                                                                                    | 新增帳號申請表」及「所在縣(市)政府之税捐稽徵機關申請核發營利事業登記證影本」,則請<br>量調查網路申報」系統。<br>增帳號之疑問,可洽詢首頁下方「服務類別一特材價量調查」聯絡窗口人員。<br>關閉                                                                                                    | 「關閉」此    |
| 1、 特材商資料                                                                                                    | 科若不存在,按 <mark>新增功能鍵即可進入「特材商基本資料</mark>                                                                                                    | 登錄」      |
| まあ、加て                                                                                                    | 下周子。                                                                                                    |          |
| 童山,如下                                                                                                    |                                                                                                    |          |
| 特材商資料新增作業                                                                                                    |                                                                                                    |          |
|                                                                                                    |                                                                                                    |          |
| 確認您的印表機可在「特材商资料新                                                                                                    | 新增作業」完成後,列印出「特材商新增幅號申請表」。                                                                                                    |          |
| 確認您的印表機可在「特材商资料新<br>特材商资料新增作業」完成後如無%                                                                                                    | 新增作業」完成後,列印出「特材商新増帳號申請表」。<br>法列印「特材商新増帳號申請表」,請先將「特材商新増帳號申請表」利用左上方的「檔案」功能「另存新檔」,再選擇適當印表機務                                                                                                    | 51]      |
| 確認您的印表機可在「特材商資料新<br>特材商資料新増作業」完成後如無決<br>如無法顯示或列印「特材商新増帳                                                                                                    | 新增作業」完成後,列印出「特材商新增幌號申請表」。<br>法列印「特材商新增帳號申請表」,請先將「特材商新增帳號申請表」利用左上方的「檔案」功能「另存新檔」,再選擇適當印表機3<br>賤申請表」,請以手寫方式填寫「特材商新增帳號申請表」後加蓋公司大小章,連同「所在縣(市)政府之稅捐稽徵機關申請核發營利                                                                                                    | 列        |
| 確認您的印表機可在「特材商資料」<br>特材商資料新增作業」完成後如無注<br>如無法顯示或列印「特材商新增帳<br>記證影本」郵寄。<br>総【時料商新増帳時由時表」通問                                                                                                    | 新增作業」完成後,列印出「特材商新增帳號申請表」。<br>法列印「特材商新増帳號申請表」,請先將「特材商新増帳號申請表」利用左上方的「檔案」功能「另存新檔」,再選擇適當印表機?<br>號申請表」,請以手寫方式填寫「特材商新増帳號申請表」後加蓋公司大小章,連同「所在縣(市)政府之稅捐稽徵機關申請核發營利<br>「所在縣(市)政內之稅捐稽徵機關申請核發營利專業發記發息(本」郵客。                                                                                                    | 利        |
| 確認您的印表機可在「特材商資料新增作業」完成後如無法<br>如無法顯示或列印「特材商新增帳<br>記證影本」郵寄。<br>將「特材商新增帳號申請表」連同<br><b>特材商新</b> 增帳號申請表」連同                                                                                     | 新增作業」完成後,列印出「特材商新增帳號申請表」。<br>法列印「特材商新増帳號申請表」,請先將「特材商新増帳號申請表」利用左上方的「檔案」功能「另存新檔」,再選擇適當印表機?<br>誤申請表」,請以手寫方式填寫「特材商新増帳號申請表」後加蓋公司大小章,連同「所在縣(市)政府之稅捐稽徵機關申請核發營利<br>「所在縣(市)政府之稅捐稽徵機關申請核發營利事業登記證影本」郵寄。<br>(*為心債欄位) (*為心債欄位)                                                                                                    | 利        |
| 確認您的印表機可在「特材商資料新<br>特材商資料新增作業」完成後如無決<br>如無法顯示或列印「特材商新增帳<br>記證影本」郵寄。<br>將「特材商新增帳號申請表」連同<br>特材商统一編表*<br>特材商会全*                                                                              | 新增作業」完成後,列印出「特材商新增幌號申請表」。<br>法列印「特材商新增幌號申請表」,請先將「特材商新增幌號申請表」利用左上方的「檔案」功能「另存新檔」,再選擇適當印表機<br>2.<br>2.<br>2.<br>2.<br>2.<br>2.<br>2.<br>2.<br>2.<br>2.<br>2.<br>2.<br>2.                                                                                                    | 5)<br>事  |
| 確認您的印表機可在「特材商資料新<br>特材商資料新增作業」完成後如無》<br>如無法顯示或列印「特材商新增帳<br>記證影本」郵寄。<br>將「特材商新増帳號申請表」連同<br>特材商統一編集*<br>特材商全名*                                                                              | 新增作業」完成後,列印出「特材商新增帳號申請表」。<br>法列印「特材商新増帳號申請表」,請先將「特材商新増帳號申請表」利用左上方的「檔案」功能「另存新檔」,再選擇適當印表機?<br>誤牌請表」,請以手寫方式填寫「特材商新增帳號申請表」後加蓋公司大小章,連同「所在縣(市)政府之稅捐稽徵機關申請核發營利<br>「所在縣(市)政府之稅捐稽徵機關申請核發營利事業登記證影本」郵寄。<br>03244705 (*為必填欄位)<br>測試廠商1                                                                                                    | 列<br>事   |
| 確認您的印表機可在「特材商資料新<br>特材商資料新增作業」完成後如無決<br>如無法顯示或列印「特材商新增帳<br>記證影本」郵寄。<br>將「特材商新増帳號申請表」連同<br>特材商統一編集*<br>特材商範編<br>特材商簡編*<br>郵函區集*                                                            | 新増作業」完成後,列印出「特材商新増帳號申請表」。<br>法列印「特材商新増帳號申請表」,請先將「特材商新増帳號申請表」利用左上方的「檔案」功能「另存新檔」,再選擇適當印表機:<br>2. 該申請表」,請以手寫方式填寫「特材商新増帳號申請表」後加蓋公司大小章,連同「所在縣(市)政府之稅捐稽徵機關申請核發営利<br>「所在縣(市)政府之稅捐稽徵機關申請核發營利事業登記證影本」郵寄。<br>03244705 (*為必填欄位)<br>測試廠商1<br>106                                                                                                    | 列<br>事   |
| 確認您的印表機可在「特材商資料新增作業」完成後如無法<br>特材商資料新增作業」完成後如無法<br>如無法顯示或列印「特材商新增帳<br>記證影本」郵寄。<br>將「特材商新増帳號申請表」連同<br>特材商統一編號*<br>特材商額<br>特材商簡額*<br>郵遞區號*<br>特材商簡額                                          | <ul> <li>新增作業」完成後,列印出「特材商新增帳號申請表」。</li> <li>法列印「特材商新増帳號申請表」,請先將「特材商新増帳號申請表」利用左上方的「檔案」功能「另存新檔」,再選擇適當印表機:</li> <li>2. 時故手寫方式填寫「特材商新増帳號申請表」後加蓋公司大小章,連同「所在縣(市)政府之稅捐稽徵機關申請核發營利</li> <li>「所在縣(市)政府之稅捐稽徵機關申請核發營利事業登記證影本」郵寄。</li> <li>2. 03244705         <ul> <li>(*為必填欄位)</li> <li>測試廠商1</li> <li>106</li> <li>106</li> </ul> </li> </ul>     | 列<br>事   |
| 確認您的印表機可在「特材商資料<br>特材商資料新增作業」完成後如無法<br>如無法顯示或列印「特材商新增帳<br>記證影本」郵寄。<br>將「特材商新増帳號申請表」連同<br>特材商統一編號*<br>特材商62名*<br>特材商簡稱*<br>郵遞區號*<br>特材商的地址*<br>自表」*                                        | <ul> <li>新增作業」完成後,列印出「特材商新増帳號申請表」。</li> <li>法列印「特材商新増帳號申請表」,請先將「特材商新増帳號申請表」利用左上方的「檔案」功能「另存新檔」,再選擇適當印表機:</li> <li>28.2.2.2.2.2.2.2.2.2.2.2.2.2.2.2.2.2.2.</li></ul>                                                                                                    | 列<br>事   |
| 確認您的印実機可在「特材商資料新<br>特材商資料新增作業」完成後如無法<br>如無法顯示或列印「特材商新增帳<br>記證影本」郵寄。<br>將「特材商新増帳號申請表」連同<br>特材商給。編號*<br>特材商給編<br>特材商協稿*<br>郵遞區號*<br>各材商地址*<br>負責人*                                          | <ul> <li>新增作業」完成後,列印出「特材商新增帳號申請表」。</li> <li>法列印「特材商新増帳號申請表」,請先將「特材商新増帳號申請表」利用左上方的「檔案」功能「另存新檔」,再選擇適當印表機:</li> <li>25.2.2.2.2.2.2.2.2.2.2.2.2.2.2.2.2.2.2.</li></ul>                                                                                                    | 列<br>事   |
| 確認您的印表機可在「特材商資料新<br>特材商資料新增作業」完成後如無法<br>如無法顯示或列印「特材商新增帳<br>記證影本」郵寄。<br>將「特材商新増帳號申請表」連同<br>特材商統一編就*<br>特材商約名*<br>第<br>特材商節稱*<br>郵速區號*<br>自責人*<br>自責人電話*<br>自志人電話*                          | 新增作業」完成後,列印出「特材商新增帳號申請表」。         法列印「特材商新増帳號申請表」,請先將「特材商新増帳號申請表」利用左上方的「檔案」功能「另存新檔」,再選擇適當印表機;         2011         2011         106         106         106         106         106         106         29661111         29661111         28662222                                                                                      | 列<br>事   |
| 確認您的印表機可在「特材商資料新<br>特材商資料新增作業」完成後如無法<br>如無法顯示或列印「特材商新增帳<br>記證影本」郵寄。<br>將「特材商新增帳號申請表」連同<br>特材商公 編號<br>特材商公 編<br>特材商協稱<br>都返區號<br>特材商的稿<br>指材商的推<br>自責人電話<br>自責人傳真<br>自主 人名勒平兰              | 新増作業」完成後、列印出「特材商新増帳號申請表」。         法列印「特材商新増帳號申請表」,請先將「特材商新増帳號申請表」利用左上方的「檔案」功能「另存新檔」,再選擇適當印表機:         28662222         「977222888                                                                                                    | <b>列</b> |
| 確認您的印史機可在「特村商資料新<br>特村商資料新增作業」完成後如無法<br>如無法顯示或列印「特村商新增帳<br>記證影本」郵寄。<br>將「特村商新増帳號申請表」連同<br>特材商統一編號*<br>特材商統<br>指材商簡稱*<br>多減區號*<br>特材商的加比*<br>自責人<br>自責人傳真*<br>自責人行動電話*                     | <ul> <li>新增作業」完成後,列印出「特材商新増帳號申請表」。</li> <li>法列印「特材商新増帳號申請表」」,請先將「特材商新増帳號申請表」利用左上方的「檔案」功能「另存新檔」,再選擇適當印表機:</li> <li>器牌請表」,請以手寫方式填寫「特材商新増帳號申請表」後加蓋公司大小章,連同「所在縣(市)政府之稅捐稽徵機關申請核發營利</li> <li>「所在縣(市)政府之稅捐稽徵機關申請核發營利事業登記證影本」郵寄。</li> </ul> [03244705 (*為必填榴位) [测試廠商1 [106 [106 [106 [106 [29661111 [29661111 [28662222 [0977222888 [0977222888 | 列<br>事   |
| 確認您的印表機可在「特村商資料新<br>特村商資料新增作業」完成後如無法<br>如無法顯示或列印「特村商新增帳<br>記證影添」郵寄。<br>將「特村商新增帳號申請表」連同<br>特材商经名*<br>特材商容額<br>特材商容額<br>報遞區號*<br>自材和商物量<br>特材商地址*<br>自責人電話*<br>自責人行動電話*<br>代理两<br>自表「要了500+ | 新增作業」完成後,列印出「特材商新增帳號申請表」。 法列印「特材商新增帳號申請表」,請先將「特材商新增帳號申請表」利用左上方的「檔案」功能「另存新檔」,再選擇道當印表機; 院会新檔案」,請以手寫方式填寫「特材商新增帳號申請表」後加蓋公司大小章,連同「所在縣(市)政府之稅捐稽散機關申請依錄營利 「所在縣(市)政府之稅捐稽散機關申請核發營利事業登記證影本」郵寄。   03244705 (*為必填榴位)   測試廠商1                                                                                                    | 列        |

特材尚基本資料登録」輸入元畢後,請投新習功能鍵,檢查畫面上的 "檢核碼"是否與鍵入的一致, 若一致,則出現彈出視窗畫面,如下。

| 請確認您的新増資料無誤<br>常運作!!確定新増請按 | !並確認約<br>「取消」 | <b>云的印表機正</b> |    |  |
|----------------------------|---------------|---------------|----|--|
|                            |               | 確定            | 取满 |  |

六、 請按確定鍵,即可進入列印「特材商新增帳號申請表」畫面如下圖。

| 💎 特材商資料新増作業      |                    |  |  |  |
|------------------|--------------------|--|--|--|
| 46413265 (098    | 02244705           |  |  |  |
| 13-11101-32 3058 | 03244705           |  |  |  |
| 特材商全名            | 測試廠商1              |  |  |  |
| 特材商簡稱            | 測L式廠商A             |  |  |  |
| 新議區號             | 106                |  |  |  |
| 特材商地址            | 106                |  |  |  |
| 負責人              | 林大同                |  |  |  |
| 負責人電話            | 29661111           |  |  |  |
| 負責人擁真            | 28662222           |  |  |  |
| 負責人行動電話          | 0977222888         |  |  |  |
| 代理商              |                    |  |  |  |
| 复辅商              | V                  |  |  |  |
| 負責人電子郵件          | I9661212@gmail.com |  |  |  |
|                  |                    |  |  |  |

列印『特材商新增帳號申請表』

1,請確認您單印表機可在『特材商資料新增作業』完成后,列印出『特材商新增帳號申請表』。

特材商統一編號 03244705

2,「特材商資料新增作業」完成後如無法列印「特材商新增帳號申請表」,請先將「特材商新增帳號申請表」利用左上方的「檔案功能「另存新檔」,再選擇連當印表機列 印: 如無法顯示或列印「特材商新增帳號申請表」,請以手宣方式填寫「特材商新增帳號申請表」後加蓋公司大小章,連同「所在縣(市)政府之稅捐稽徵機關申請核發營利事 業登記資影本」郵寄。

3.請將「特材商新增帳號申請表」連同「所在縣(市)政府之稅捐稽徵機關申請核發營利事業登記證影本」郵寄

特材商新增帳號申請表

列印日期:2019/2/11 上午 11:19:46

| 特材商全名<br>特材商簡稱<br>郵遞區地址<br>負責人電話<br>負責人電話<br>負責人何動電話<br>電理商<br>經銷商 | 測試廠商1<br>測試廠商A<br>106<br>106<br>林大同<br>29661111<br>28662222<br>0977222888<br>I9661212@gmail.com<br>V | n      |        |    |       |
|--------------------------------------------------------------------|----------------------------------------------------------------------------------------------------|--------|--------|----|-------|
| 公司名稱:                                                              |                                                                                                    | _(簽章)  | 負責人:   |    | _(簽章) |
| 連絡人:                                                               |                                                                                                    |        | 連絡人電話: |    |       |
| <ul> <li>審 本件於</li> <li>結</li> <li>審查結:</li> </ul>                 | ▲ □合格                                                                                                | 收文<br> |        | 文號 |       |

- 七、按列印特材廠商新增帳號申請表後即可列印,將列印出之申請表蓋公司大 小章,並附上「所在縣(市)政府之稅捐稽徵機關申請核發營利事業登記證影 本」,或上工業局網站(商工登記資料公示查詢系統/公司登記資料查詢)列 印「營利事業登記證所載之營業項目資料」等相關證明文件,寄至健保署 (10634 臺北市大安區信義路三段 140 號)。
- 八、申請特材商資料新增者,可自「特材商申請狀態查詢作業」畫面中輸入 「特材商統一編號」,按查詢功能鍵即可查詢目前申請狀態。

| 🗨 特材商申請狀態查詢作業                              |                           |
|--------------------------------------------|---------------------------|
| 特材商統一編號                                    | 03244705                  |
| 特材商狀態                                      | 審核中                       |
| 關閉<br>1.如您已寄送「特材商新增暢號申請表」及「所在縣(市)政府之稅捐稽徵機能 | 伸請核發營利事業登記證影本」,與請「開閉」此畫面, |

進入首頁「特材價量調查網路申報」系統。

2.如您有相關特材商新增暢號之疑問,可洽詞首頁下方「服務類別一特材價量調查」聯絡窗口人員。

參、 特材商代表權限操作說明

- 一、 登入入口網頁
  - (一)進入健保資訊網(Internet)服務平台後,左邊點選「特材商專區」,將顯示「特材商代表登入」,請選擇以「工商憑證卡」之憑證種類及輸入憑證相關資料,按下方確認功能鍵進入,如下。

|                                                                                              | 10正徳用 🗿 Chrome 単独語 (10年:102.0.0.0) |                                             | 山 供給地量 @ 机粘油和加利                               |
|----------------------------------------------------------------------------------------------|------------------------------------|---------------------------------------------|-----------------------------------------------|
| Nacional Penalth Internation Advantations                                                    | 健保資訊網服務系統                          | (Internet)                                  | all seaffer                                   |
| 一般民眾專區                                                                                       |                                    | K                                           | 所在位置/希 就有/特打用事品                               |
| 前商專區                                                                                         | ●特材商專區                             |                                             |                                               |
| 特材商專區                                                                                        | 本項服務提供特材商進行特材價量調測                  | 1使用,採整合式檔閱機制,提供機構T                          | 羽自主化管理内部人員權限・ 詳語資料~                           |
| 發車機構專區                                                                                       |                                    |                                             |                                               |
| 其他機構專區                                                                                       | 特材商帳號                              | 母<br>時材商代表<br>8888 愛入                       | 管理者/使用者     服務費入                              |
| 其他服務                                                                                         |                                    |                                             |                                               |
| 下載專區                                                                                         | ●特材商代表登入                           |                                             |                                               |
| 學絡窗口                                                                                         |                                    | 2225 (# 50)                                 | 「日本市日」                                        |
| 目前電話:(07)231-8122<br>日前時間:徳一王徳五5:00 -<br>19.45 - 徳小9:00 - 17:00<br>電子道稿:k_service@nhi.gov.tw | 工業委員大                              | ※中鄉工商憑證事宜:<br>請追询行政院經濟部訂<br>這電話 02-4121166, | 「原意語聖理中心( <u>http://moeaca.nat.gov.hw</u> )・勧 |
|                                                                                              | ·<br>書證PIN语:                       | > ※ 需更收忘記工商商组P<br>参考函址:                     | IN碼之處理方式:                                     |
|                                                                                              | 請請人工商憑證卡連接確認                       | https://moeacaweb.na                        | it.gov.tw/MoeaeeWeb/function/cert_3.aspx +    |
|                                                                                              | ●) #話                              | ※申辦政府單位憑證卡導<br>請治院證本發展委員會                   | 確:<br>1改方専造管理中心(http://gca.nal.gox.bw)・単语     |

系統操作問題服務專線

(二)進入如下畫面的「我的首頁」,左邊「服務項目」將顯示該登入人員個人 所屬權限的作業清單。

| ● 我的首頁 |                |  |  |  |
|--------|----------------|--|--|--|
| 服務項目   | 🗨 公告事項         |  |  |  |
| 機構代表作業 | ● 聯絡窗口         |  |  |  |
| 下載捷行專區 | 服務類別: 誘繊 探 🖌 🖌 |  |  |  |

(三)從我的首頁之「服務項目」的作業選單中,當游標移至「機構代表作業」 的作業時,會將屬於此業務的相關作業向右展開(如下圖),當 點選任一作業,系統即進入「現行作業區」,並執行所點選的作業選項。

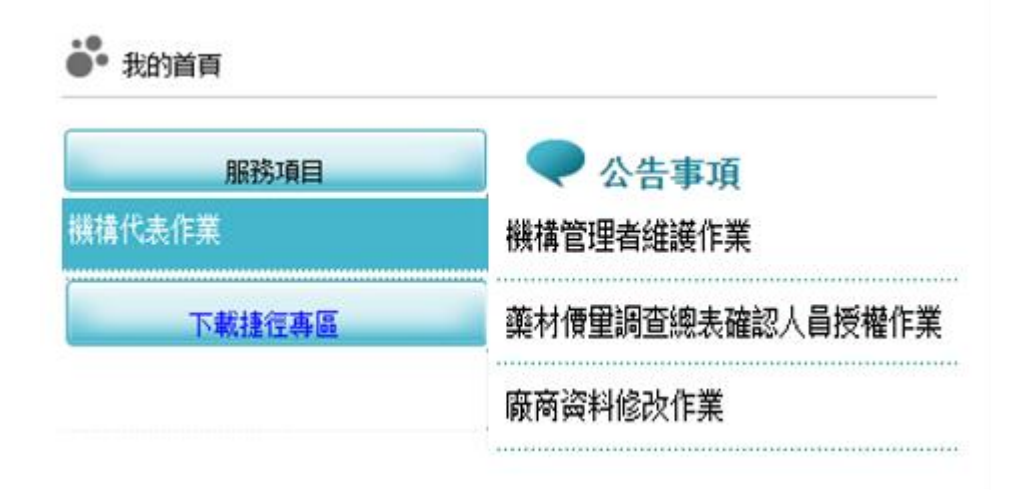

二、 新增機構管理者

(一) 從我的首頁之「服務項目」-「機構代表作業」-「機構管理者維護作業」

| ● 機構管理者維護  |     |            |           |           |  |  |
|------------|-----|------------|-----------|-----------|--|--|
|            | 姓名  | 身分證字號      | 生效日期起     | 生效日期迄     |  |  |
| 0          | 真小利 | Z299999965 | 101/03/28 |           |  |  |
| 0          | 晋小冀 | BA00177682 | 101/03/28 | 188/09/30 |  |  |
| 0          | 龍管理 | A123456789 | 106/02/03 |           |  |  |
| 新壇 資料推護 下載 |     |            |           |           |  |  |

(二)按下新增...功能鍵,顯示如下頁圖示。

| 🤍 機構管理者維認                         |                              |  |  |  |  |
|-----------------------------------|------------------------------|--|--|--|--|
| 識別資料                              |                              |  |  |  |  |
| *管理者姓名:                           |                              |  |  |  |  |
| *身分證字號:                           |                              |  |  |  |  |
| *出生年月日:                           | (民國年月日)                      |  |  |  |  |
| *其它資料                             |                              |  |  |  |  |
| *生效起日:                            | 101/04/17  (民國年月日)           |  |  |  |  |
| 生效迄日:                             | 🗷 (民國年月日)                    |  |  |  |  |
| 健保卡密碼:<br>(限本系統使用)                | (本欄位不可修改,系統預設爲身分證後四碼+出生月日四碼) |  |  |  |  |
| 新增 清除 更正 删除 資料複製 重設密碼 <b>回上一頁</b> |                              |  |  |  |  |

(三) 輸入管理者相關資料後,按新增功能鍵,出現如下之畫面。

| 資料已存檔! |  |    |
|--------|--|----|
|        |  | 確定 |

- (四) 必填欄位如下:
  - 1. 管理者姓名,系統會檢核長度。
  - 2. 身分證字號, 系統會檢核格式與長度, 並自動將英文字母顯示為大寫。
  - 出生年月日,系統會檢核格式,為民國年。顯示的日期格式為 YYY/MM/DD。
  - 生效日期,系統會檢核格式,為民國年,不得為過去日期。顯示的日期 格式為 YYY/MM/DD。
  - 生效日期:預設為系統日期。可使用小日曆選取日期或自行輸入,顯示 出的日期格式為YYY/MM/DD。
- (五)輸入管理者資訊後,按新增功能鍵,若資料存在則顯示「新增失敗,資料已存在!!」訊息。若資料不存在,則新增資料。

※密碼預設為身分證後四碼+出生日月共八碼。

- (六) 按回上一頁功能鍵則回到現有的人員清單頁面。
- (七)欲清除已輸入資料時,請按清除功能鍵,會將畫面全部欄位內容清為空白。
- (八) 若該管理者已具備使用者身分,則新增時會將「健保卡密碼」皆改為預 設值。

- 三、 廠商資料修改作業
  - (一)從我的首頁之「服務項目」-「機構代表作業」-「廠商資料修改作業」(如下圖)。

| 服務項目   |                  |
|--------|------------------|
| 機構代表作業 | 機構管理者維護作業        |
| 下載捷徑專區 | 藥材價重調查總表確認人員授權作業 |
|        | 廠商資料修改作業         |

(二) 點選此選項進入後畫面如下。

| n de la maise à maise à maise à maise à maise à maise à maise à maise à |                            |  |  |  |
|-------------------------------------------------------------------------|----------------------------|--|--|--|
| ➡ 我的首頁 > N_機構管理者維護 > 廠商資料修改作業                                           |                            |  |  |  |
| 現行作業區への一般にはなどの                                                          | 厥商資料修改作業       *業務別: 請選擇 ▼ |  |  |  |
| 樂材慣里調查總表確認人員授權作美<br>廠商資料修改作業                                            |                            |  |  |  |
|                                                                         |                            |  |  |  |

(三) 欲維護特材價量之廠商資料步驟如下:

1. 業務別下拉式選單請選擇「特材價量」。

| 現行作業區 💿 🤣        | () () () () () () () () () () () () () ( | 商資料修改作 | 業 |
|------------------|------------------------------------------|--------|---|
| 機構管理者維護作業        | *業務別:                                    | 福道塔 >  |   |
| 時材價量調查總表確認人員授權作業 | ACUMIT.                                  | 請選擇    |   |
| 东南资料修改作堂         | 1                                        | 特材價量   |   |

2. 系統會帶出廠商基本資料,如下圖。

| 🔍 廠商資料修改作業   |                  |
|--------------|------------------|
| ▲業務別: 特材價量 ✔ |                  |
| 廢商統一编號       | 80044233         |
| 藏商簡稱*        | 00               |
| 廠商名稱*        | OO股份有限公司         |
| 郵通區號*        | 00000            |
| 廢商地址*        | 台O市南區OO路OO號OO樓   |
| 負責人*         | <b>黃</b> 00      |
| 負責人電話*       | 06-20000000      |
| 負責人傷真*       | 06-21111111      |
| 負責人行動電話*     | 0933333333       |
| 電子郵件*        | 333@msa.hinet.tw |
| 特材商類別*       | ✔ 代理商 🗌 經銷商      |
|              | 修改               |

3. 除統一編號外,其餘欄位均可自行修改,且均為必填欄位。

修改完成後,按下修改按鈕,執行成功將顯示「更新作業成功」訊
 息。

| 更新作業成功 |    |
|--------|----|
|        | 確定 |

肆、 特材商管理者權限操作說明

一、 機構管理者(自然人憑證或健保卡)登入

| 1 (298<br>8698                                                                                           | ○ 補商 專 篇<br>本項版程度供紙用進行兼償調查使用, 採型合式權限機制      | - 慶供 | 機構可自主先輩還內部人員權限 - 35                       | 2                        |
|----------------------------------------------------------------------------------------------------|---------------------------------------------|------|-------------------------------------------|--------------------------|
| 特材曲等品<br>数字操作等品<br>下载等品                                                                                  | 後日本<br>「<br>「<br>「<br>」<br>縦<br>た<br>新<br>増 |      | ◆<br>● ○ 前 ● 一 単 南代表型入                    | ○○○○ 管理者/使用者<br>○○○○服務登入 |
| 数路電台<br>彩彩電話:(07/201-01/02<br>彩彩電話:(07/201-01/02<br>彩彩電話:(07/200-57/00<br>年子電音:(4_strikting)/fit gos for | ● 登理者/使用者服務登入                               |      | <ol> <li>點選「自然」</li> </ol>                | 人憑證卡」或「健保卡」              |
|                                                                                                    | 序分量號: []<br>日然人考望 PN语: []                   |      | <ol> <li>2. 讀卡機插入</li> <li>保卡」</li> </ol> | 「自然人憑證卡」或「健              |
|                                                                                                    | 前端人口信人员信仰的管理<br>●) 前記                       |      | 3. 輸入認證資料                                 | 料後點選確認                   |

二、 使用「機構使用者維護作業」

| <b>0</b> * #018页 |                                                                                                    |
|------------------|----------------------------------------------------------------------------------------------------|
| 服務項目             | - 🔍 公告事項                                                                                                    |
| 德國管理者作業          |                                                                                                    |
| 1                | **************************************                                                                                                    |
|                  | ♥ 弊給留口     ■     ■     ■     ■     ■     ■     ■     ■     ■     ■     ■     ■     ■     ■     ■     ■     ■     ■     ■     ■     ■     ■     ■     ■     ■     ■     ■     ■     ■     ■     ■     ■     ■     ■     ■     ■     ■     ■     ■     ■     ■     ■     ■     ■     ■     ■     ■     ■     ■     ■     ■     ■     ■     ■     ■     ■     ■     ■     ■     ■     ■     ■     ■     ■     ■     ■     ■     ■     ■     ■     ■     ■     ■     ■     ■     ■     ■     ■     ■     ■     ■     ■     ■     ■     ■     ■     ■     ■     ■     ■     ■     ■     ■     ■     ■     ■     ■     ■     ■     ■     ■     ■     ■     ■     ■     ■     ■     ■     ■     ■     ■     ■     ■     ■     ■     ■     ■     ■     ■     ■     ■     ■     ■     ■     ■     ■     ■     ■     ■     ■     ■     ■     ■     ■     ■     ■     ■     ■     ■     ■     ■     ■     ■     ■     ■     ■     ■     ■     ■     ■     ■     ■     ■     ■     ■     ■     ■     ■     ■     ■     ■     ■     ■     ■     ■     ■     ■     ■     ■     ■     ■     ■     ■     ■     ■     ■     ■     ■     ■     ■     ■     ■     ■     ■     ■     ■     ■     ■     ■     ■     ■     ■     ■     ■     ■     ■     ■     ■     ■     ■     ■     ■     ■     ■     ■     ■     ■     ■     ■     ■     ■     ■     ■     ■     ■     ■     ■     ■     ■     ■     ■     ■     ■     ■     ■     ■     ■     ■     ■     ■     ■     ■     ■     ■     ■     ■     ■     ■     ■     ■     ■     ■     ■     ■     ■     ■     ■     ■     ■     ■     ■     ■     ■     ■     ■     ■     ■     ■     ■     ■     ■     ■     ■     ■     ■     ■     ■     ■     ■     ■     ■     ■     ■     ■     ■     ■     ■     ■     ■     ■     ■     ■     ■     ■     ■     ■     ■     ■     ■     ■     ■     ■     ■     ■     ■     ■     ■     ■     ■     ■     ■     ■     ■     ■     ■     ■     ■     ■     ■     ■     ■     ■     ■     ■     ■     ■     ■     ■     ■     ■     ■     ■     ■     ■     ■     ■     ■     ■     ■     ■     ■     ■     ■     ■     ■     ■     ■     ■ |
|                  | IE改成9.1: [新憲)章 💌 💌                                                                                                    |
|                  |                                                                                                    |
| 點「機構管理           | 者作業」                                                                                                    |

三、 指派機構使用者,並於「使用者授權管理作業」設定使用者權限。

| 現行作業區 🌍       | 🗨 機構使用者維護       |                         |
|---------------|-----------------|-------------------------|
| 機構使用者維護作業     | 識別資料            |                         |
| 健保服務申請作業      | *使用者姓名:         |                         |
| 使用者授權管理作業     | *身分證字號:         |                         |
| 1. 點選「機構使用者維護 | 作業」             | (民語年月日)                 |
| 2. 在清單頁點「新增」進 | 入維護頁面           | 100/06/10 / R/R/x R D \ |
| 3. 填入使用者相關資料後 | ,點「新增」<br>生效3日。 | (民器年月日)                 |
|               |                 | 新聞 清除 更正 删除 資料複製 回上一頁   |

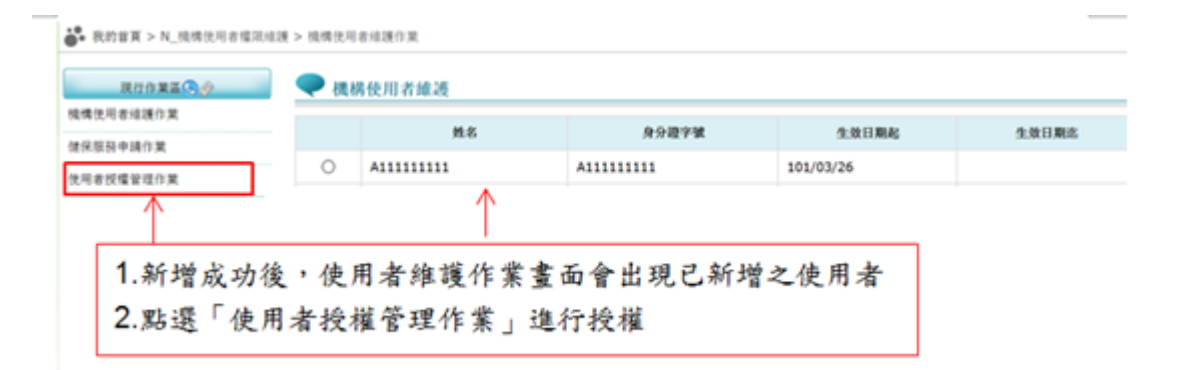

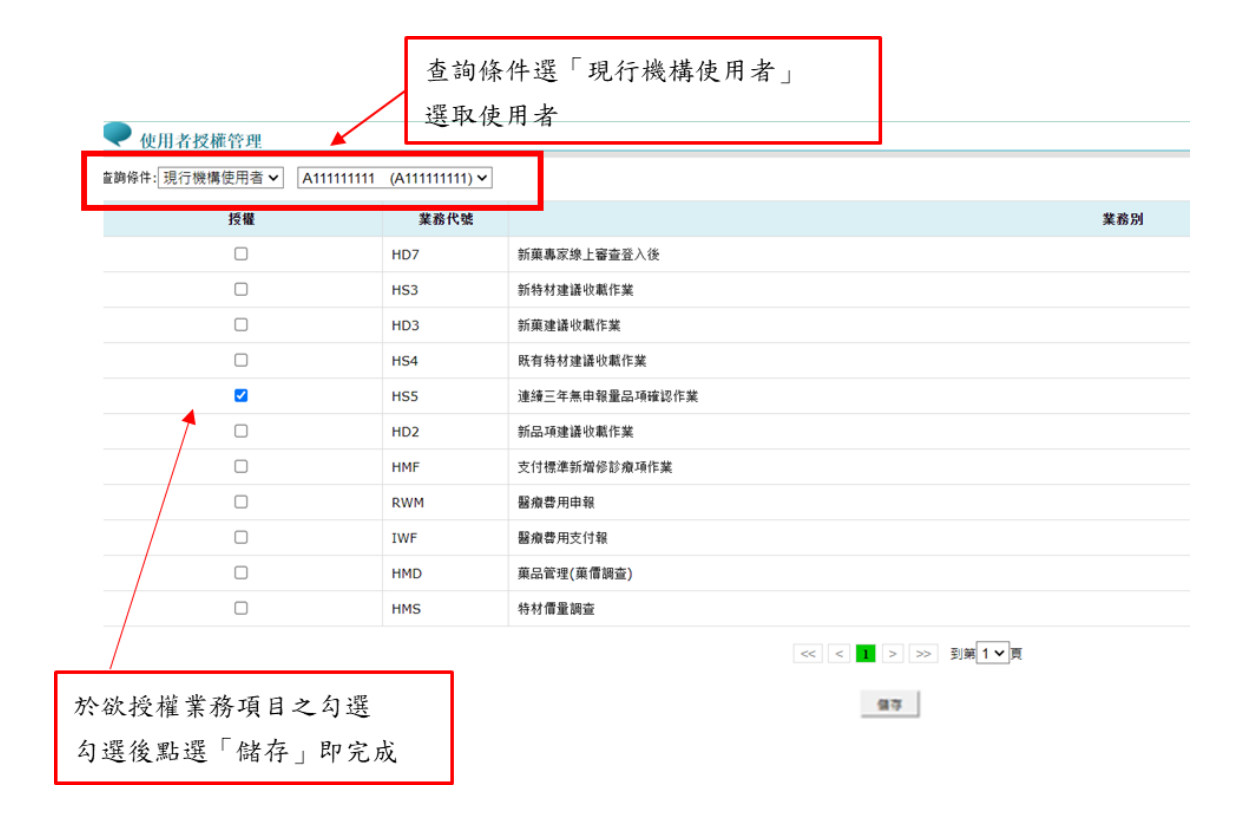

四、使用者授權作業完成後,被授權之使用者方可進行指定作業;若要授權連續三年無申報品項確認作業權限,請務必設定作業別「連續三年無申報品項確認作業」使用者授權。

伍、 連續三年無申報量品項線上作業操作說明

- 一、 登入入口網頁
  - (一)進入健保資訊網(Internet)服務平台後選擇「特材商專區」,然後點選「管理者/使用者服務登入」,有以下兩種登入方式,分述如下。
    - 將自然人憑證插入晶片讀卡機,選擇憑證種類為自然人憑證,輸入憑證 相關資料,按確認功能鍵,進入「我的首頁」的畫面,左邊將顯示屬於 個人權限的作業清單,如下圖示。

|                                                                                       | 信正使用 🧿 Chrome 単発器 (低本: 102.0.0.0)   |                                                | ▲ 東江地畫 ● 東北地市和                              |
|---------------------------------------------------------------------------------------|-------------------------------------|------------------------------------------------|---------------------------------------------|
| Normal Insultance Advancementation                                                    | 健保資訊網服務系統                           | (Internet)                                     |                                             |
| 一般民眾專區                                                                                |                                     | - A                                            |                                             |
| 医考虑液                                                                                  | ♥特材商專區                              |                                                |                                             |
| 特林商事業                                                                                 | 本項服務提供特材商進行特材價量調查                   | E使用,採整合式權限機制,提供機構可白                            | 主化管理内部人員權限・ 詳細資料~                           |
| 醫事機構專區                                                                                | ~                                   | í                                              |                                             |
| 其他模構專區                                                                                | 特材商帳號                               | 中 特材商代表<br>8888 祭 3                            | () 管理者/使用者                                  |
| 耳他服務                                                                                  |                                     |                                                |                                             |
| 下载粤區                                                                                  | ●管理者/使用者服務登入                        |                                                |                                             |
| 聯絡窗口                                                                                  | 0A (040                             | <b>武王</b> 公告申请                                 | (* ##RD                                     |
| E発電話:(07,031-8122<br>田利特智:信一芝進芝族00-<br>9:45・進元9:00-17:00<br>最子信相:に_service@ofs.gov.be | 自然人意識<br>建図中 建図OTP223<br>-<br>-<br> | # 申請自然人憑證事宜:<br>請治將行政派內政部遵證<br>話:0800-080-117。 | 要理中心( <u>http://mok.a.nat.gov.twi</u> ),動活電 |
|                                                                                       | 自然人语辞 PIN语:[]                       | ※ 資更成忘記自然人憑證PH<br>參考領证: <u>http://morca.n</u>  | N碼之處理方式:<br>at.gox.tw/anblockcard.html。     |
| T                                                                                     | 請插入自然人愿證後投機認<br>◆) 後認               | × 申請韓保卡統語服務註冊<br>請傷受 <mark>健保中・戶口名論</mark>     | 密碼季誼:<br>- 晶片講 <b>┼</b> 響:                  |
|                                                                                       |                                     | 1. 夜 / 道保主網路座校                                 | <u>鼓器</u> 」。 監護「展交登人請先申請」 個人                |

系統操作問題服務專線

 將健保卡插入晶片讀卡機,選擇憑證種類為健保卡,若輸入憑證相關資料,按確認功能鍵,進入的「我的首頁」的畫面,左邊將顯示屬於個人 權限的作業清單。

#### ●管理者/使用者服務登入

| <b>☆入</b>           | 日本属設定           | 公告事項                                                                                                    | (「単語論」                        |
|---------------------|-----------------|----------------------------------------------------------------------------------------------------|-------------------------------|
| 然人應證 健保<br>健保卡網路服務I | #               | ※申請自然人憑證事宜:<br>請洽詢行政院內政部憑證管理中心(http://mc<br>話:0800-080-117。                                                         | i <u>ca.nat.gov.tw/</u> ),影给電 |
| 請插入錄                | :保卡後按確認<br>] 華認 | ※ 變更或忘記自然人憑證PIN碼之處理方式:<br>參考網址: http://moica.nat.gov.tw/unblockc                                                    | ard.html -                    |
|                     |                 | ※中請健保卡網路服務註冊廠碼事宜:                                                                                                   |                               |
|                     |                 | 通過支援部下「「日本場」部方面下数。 <ol> <li>技「建保主網路服務註冊」」          新選「当         「全民健康保険網路服務註冊留理作業         「我已閱讀完書」。     </li> </ol> | (灾登人請先申請」進入<br>要點」説明頁面,點道     |
|                     |                 | <ol> <li>將「健保卡」插入讀卡機,點選「讀取<br/>「戶號」及「戶輪鄉鎮里輕」。</li> </ol>                                                            | 」驗證鏈保卡,再輸入                    |
|                     |                 | <ol> <li>         3. 輸入自行設定的「註冊密碼」及個人的<br/>話」、「手機」後,按「確認申請」。     </li> </ol>                                        | 「電子郵件」、「聯結電                   |
|                     |                 | <ol> <li> 開設電子郵件信箱,收取「認證通知信<br/>證作業」連結。     </li> </ol>                                                             | 」 · 點揭「健保卡註冊認                 |
|                     |                 | ※ 忘記鍵保卡網路服務註冊密碼之處理方式:                                                                                               |                               |
|                     |                 | 請參考:「健保卡網路服務註冊-忘記註冊包                                                                                                |                               |

(1)首次使用健保卡者,需申請健保卡網路服務註冊密碼事宜,請備妥健保卡、戶口名簿、晶片讀卡機,點選「健保卡網路服務註冊」進入畫面,如下圖示,依下列步驟進行註冊,也可參閱「健保卡網路服務註冊使用說明」。

|                                                                                     |                          | E福利部中央健康保                                                                                                    | 陵習<br>Antion<br>Test                                                                                                    |
|-------------------------------------------------------------------------------------|--------------------------|----------------------------------------------------------------------------------------------------|----------------------------------------------------------------------------------------------------|
|                                                                                     | 健保卡                      | 網路服務註                                                                                                    |                                                                                                    |
| 註明密碼<br>● 葉人 (金)                                                                    | a ft                     | M-78-70.13                                                                                                    | AMERICAN .                                                                                                    |
| 調信人請供卡進,給人註冊當得可<br>申請保保+網路緊係這時序用,請                                                  | 相臣 【聖人】 經<br>中身分階明文件結婚時度 | <ol> <li>行動装置管理作業</li> <li>活動装置管理作業</li> <li>基本資料異動</li> </ol>                                                                                     | <ol> <li>1. 家醫信息說明</li> <li>2. 建位卡旋器 医指注镜使用故明</li> </ol>                                                                                    |
| (洋著各地聯合單語中心及種除辦公<br><u> 館次至入請先申請</u><br>完記註冊密碼                                      | 業)<br>重要16時位<br>EGR17回中国 | 4. 註冊密碼就更<br>創度卡線路註冊FAQ                                                                                                    | HISRAFIE<br>MALERIANA                                                                                                    |
| 健体這課題標準違:000-03<br>健保署基本部電話:02-2706<br>資源共振行政準提:07-231-0<br>上版時間:這一架場面3-30-1<br>世紀: | 1.394                    | 請取 (計量 上 請生 結請,設明<br>運 電話: (03)2191-2006 (2)通位 異語)<br>電電話: (03)433-9111 (22通位 里面)<br>首電話: (05)224-5613 (22通位 里面)<br>要項: 當美解析家 1024-568 (話し(現在 里) 面 | 中武期視道電話:(04)2238-3985((25)(21)<br>高減期視道電話:(07)231-3151((25)(21)<br>東武期視道電話:(07)231-3151((25)(21)(23))<br>東武期代道電話:(07)331-3111((25)(21)(23)) |

- (2) 點選「首次登入請先申請」進入「全民健康保險網路服務註冊管理作 業要點」說明頁面,點選「我已閱讀完畢」。
- (3)將「健保卡」插入讀卡機,點選「讀取」驗證健保卡,再輸入「戶號」 及「戶籍鄉鎮里鄰」。
- (4) 輸入自行設定的「註冊密碼」及個人的「電子郵件」、「聯絡電話」、「手機」後,按「確認申請」。
- (5) 開啟電子郵件信箱,收取「認證通知信」,點選「健保卡註冊認證作業」 連結,插入健保卡後,點選「讀取」驗證健保卡,系統會顯示「您已 完成電子郵件信箱認證,歡迎開始使用本系統!」的訊息,即完成電 子郵件信箱確認,也完成註冊程序。
- (6) (二)進入如下畫面的「我的首頁」,左邊「服務項目」將顯示該登入人員個人所屬權限的作業清單。
- (二)進入如下畫面的「我的首頁」,左邊「服務項目」將顯示該登入人員個人 所屬權限的作業清單。

| 3. 我的首頁                                             |                 |
|-----------------------------------------------------|-----------------|
| 服務項目                                                | ● 公告事項          |
| 新築碑永添工審亘並入12<br>N_機構使用者權限維護                         | ■ 聯絡窗口          |
| 新藥建議收載作業                                            | 加限初始/21-11号/进行率 |
| 新特材建議收載作業                                           |                 |
| 防有符利建議收載1F美<br>———————————————————————————————————— |                 |
| 新品項建議收載作業                                           |                 |
| 預檢醫療费用申報                                            |                 |
| 支付標準新增修診療項作業<br>醫療费用申報                              |                 |
| 醫療费用支付報                                             |                 |
| 藥品管理(藥價調查)                                          |                 |
| 特材價 <b>重調查</b><br>下載捷徑專區                            |                 |

(三)從我的首頁之「服務項目」的作業選單中,當游標移至「連續三年無申報量品項確認作業」的作業時,會將屬於此業務的相關作業向右展開, 當點選連續三年無申報量品項確認作業,系統進入如下畫面的「現行作業區」,系統會自動執行所點選的作業。

|                                                                                                    |                                                            |          | 網站地圖 | CHTSOC 曹小麗 您好 登出 |
|----------------------------------------------------------------------------------------------------|------------------------------------------------------------|----------|------|------------------|
| ●● 我的首頁                                                                                                    |                                                            |          |      |                  |
| 服務項目           新漢專家線上審查登入後           藥品管理(藥價調查)           N_機構使用者權限維護           新蓮建議收載作業           特材價量           新特材建議收載作業 | <ul> <li>◆ 公告事項</li> <li>◆ 聯絡窗口</li> <li>服務類別: </li> </ul> | <b>∼</b> |      |                  |
| 既有特材建議收載作業                                                                                                    |                                                            | 1        |      |                  |
| 新品項建議收載作業                                                                                                    | 連續三年無申報望品項確認作業                                             |          |      |                  |
| 預檢醫療费用申報                                                                                                    |                                                            |          |      |                  |
| 支付標準新增修診療項作業                                                                                                    |                                                            |          |      |                  |
| 醫療费用申報                                                                                                    |                                                            |          |      |                  |
| 醫療费用支付報<br>下載捷徑專區                                                                                                    | ]                                                          |          |      |                  |

### (四) 「現行作業區」選項右邊小按鈕,功能分述如下。

よ 我的首頁 > 連續三年無申報里品項確認作業 > 連續三年無申報里品項確認作業

| 現行作業區(③))      | ♥ HMSE9300_連續三年無申報量品項確認作業 |                 |  |  |  |  |  |  |  |
|----------------|---------------------------|-----------------|--|--|--|--|--|--|--|
| 建資二千冊甲粮里印頃確認作未 | 特材商名稱                     | 80044233 CHTSOC |  |  |  |  |  |  |  |
|                | 查核年度                      | 年 (YYY)         |  |  |  |  |  |  |  |
|                |                           | · 查詢 · 清除       |  |  |  |  |  |  |  |

- 1. 點選 🤄 顯示此作業之聯絡窗口。
- 2. 點選 🖉 顯示此作業之公告事項,例如:使用手冊..等。
- 3. 點選 / 顯示此作業之作業說明。

二、 連續三年無申報量品項確認作業

(一)從選單點選「連續三年無申報量品項確認作業」-「連續三年無申報 量品項確認作業」進入書面如下。

🛟 我的首頁 > 連續三年無申報童品項確認作業 > 連續三年無申報童品項確認作業

| 現行作業區、今日       | ♥ HMSE9300_連續三年無申報量品項 | 確認作業                                     |
|----------------|-----------------------|------------------------------------------|
| 建領二牛無甲叛里而頃確認作素 | 特材商名稱                 | 80044233 CHTSOC                          |
|                | 查核年度                  | 年 (YYY)                                  |
|                |                       | 查詢 · · · · · · · · · · · · · · · · · · · |

1. 上開畫面欄位說明

| 序號 | 欄位名稱  | 意義及用途    | 初始值      |
|----|-------|----------|----------|
| 1  | 特材商名稱 | 欲查詢之廠商名稱 | 自動帶入登入資訊 |
| 2  | 查核年度  | 必填,查核當年度 |          |

- (1) 查核年度:查核當年度。
- 2. 操作說明
- (1)輸入查詢條件,查核年度為必要輸入查詢條件,按查詢進入 〔連續三年無申報量品項確認作業\_查詢結果〕畫面,查詢進入 畫面後可以看到納入健保給付連續三年無申報量的特材品項。
- (2) 若須重新查詢時,可按清除,則畫面回復預設值,重新輸入查 詢條件。

(二) 連續三年無申報量查核作業\_查詢結果

|    |              |                        |                                                             |                                               |     |      |              | 109至1        | 11年連續3: | 年特約醫事服務機構無申幸   | 最重之特材品項表   |
|----|--------------|------------------------|-------------------------------------------------------------|-----------------------------------------------|-----|------|--------------|--------------|---------|----------------|------------|
| 序號 | 符材代码         | 中文品名                   | 英文品名                                                        | 產品型號/規條                                       | 單位  | 支付點數 | 事前審査<br>生效日期 | 給付規定代碼       | 申請者簡稱   | 許可證字號          | TFDA許可證券有者 |
| 1  | CDV0206115B0 | "長安"腦管體分引流系統:體<br>外引流管 | "BMI"CSF SHUNTING<br>SYSTEM:EDMS<br>VENTRICULAR<br>CATHETER | 6115(6115自1040701制<br>除)(06115自1040701生<br>效) | SET | 1074 | 090/04/01    | <del>#</del> | 長安      | 衛署警器製字第001388號 |            |
| 2  | CEE010090NPW | "普惠"静注延長管              | "PERFECT" EXTENSION<br>TUBE                                 | 90CM                                          | EA  | 6.3  | 086/03/31    | 無            | 音思      | 衛署警器製字第000635號 |            |
| 3  | CKD0380801MV | 康普翰尿管支架                | "BOSTON SCIENTIFIC"<br>CONTOUR URETERAL<br>STENT            | 180-801:845;180-<br>155;56;57-01              | SET | 1319 | 090/07/01    | 蕪            | 波士頓     | 衛署營發軸字第009566號 |            |
| 4  | CKU0303903P2 | "太平洋"輪尿管導管             | "PAHSCO" URETERIC<br>CATHETER                               | 103903:07                                     | EA  | 153  | 086/04/24    | <b>#</b>     | 太平洋     | 衛署營發製字第001677號 |            |
|    |              |                        |                                                             |                                               |     |      |              |              | f       | 潜存 下載 回前畫面     |            |

♥ HMSE9300\_連續三年無申報量品項確認作業\_查詢結果

| 是否保留<br>(是/否) | 建議保留品項之申復說明<br>(若選擇2、3,請上轉合約、採購證明或發票) | 備註說明<br>(最多200個字) | 上傳附件          | 更新日期      |
|---------------|---------------------------------------|-------------------|---------------|-----------|
| ○是 ●否         | v                                     |                   |               | 112/10/12 |
| <b>○</b> 是 ○否 | 2.舆醫院簽訂採購合約,尚在履約期限,並檢附相關合約文件。         |                   | 上傳<br>檔案四.pdf | 112/10/12 |
| ◎是○否          | 1.用於兒童、重症病人、圖特殊規格、具廠牌專一性或屬整組之組件。 ✔    |                   |               | 112/10/12 |
| ●是 ○否         | 4.其他原因:(請於「備註說明」欄位填寫) ✔               | 012               |               | 112/10/12 |

(此圖為接上圖品項資料後方)

| 15 | CKD057774NBA | "巴德" 軸尿管導管    | "BARD" INLAY<br>URETERAL STENT          | 777414:777828 | 組   | 1319 | 092/04/01 | 痲 | 巴德  | 衛署營發給字第009941號 |  |
|----|--------------|---------------|-----------------------------------------|---------------|-----|------|-----------|---|-----|----------------|--|
| 16 | CKD0706016BA | 翰尿管導管         | "BARD" FLUORO -4<br>URETERAL STENT      | ANY SIZE      | SET | 1756 | 084/03/01 | 無 | 巴德  | 衛署營錄翰字第006933號 |  |
| 17 | CKP04C4479BT | "百特"全自動腹膜透析管组 | "BAXTER" HOMECHOICE<br>AUTOMATED PD SET | R5C4479       | SET | 224  | 093/04/01 | 無 | 百特  | 衛署營發驗字第010417號 |  |
| 18 | CKU0303903P2 | "太平洋"軸尿管導管    | "PAHSCO" URETERIC<br>CATHETER           | 103903:07     | EA  | 153  | 086/04/24 | 無 | 太平洋 | 衛署營發製字第001677號 |  |
|    |              |               |                                         |               |     |      |           |   | 儲存  | 下載 回前畫面        |  |

<sup>(</sup>此圖為接上圖品項資料下方)

- 1. 操作說明
- (1)依輸入之查核年度,按查詢並將結果呈現符合查詢條件之資料。符合查詢條件之資料將會帶入〔連續三年無申報量查核作業\_查詢結果〕的清單列中。查詢結果之清單將顯示在本畫面上。
- (2) 按儲存:將畫面上修改之是否保留、建議保留品項之申復說明、備註說明、上傳附件更新至特材無申報量廠商回復資料檔,並將上傳附件上傳至指定路徑。
- (3) 按下載:產製連續三年無申報量之欲刪除品項明細 excel 檔。
   (ex. 109 至 111 年連續三年特約醫事服務機構無申報量之特材品 項表 20231018194335)

|     |                                                             | 109至111年連續三年特約         | 的醫事服務機構無申報量之           | 時材品項表_20231018194335 - 相會核                               | iit ~                               |      | P #   | 1.42      |        |       |                |                |           |                                                                | 24<br>11 | iλ –                                  | o x       |
|-----|-------------------------------------------------------------|------------------------|------------------------|----------------------------------------------------------|-------------------------------------|------|-------|-----------|--------|-------|----------------|----------------|-----------|----------------------------------------------------------------|----------|---------------------------------------|-----------|
| ŧ   | 籔                                                           | 常用 插入 頁面的              | 22置 公式 資料 校            | 闌 檢視 說明                                                  |                                     |      |       |           |        |       |                |                |           |                                                                |          | 「戸註約                                  | ピ 共用      |
| R   | $ \mathbf{R}9 \rangle                                     $ |                        |                        |                                                          |                                     |      |       |           |        |       |                |                | ~         |                                                                |          |                                       |           |
|     | Α                                                           | В                      | С                      | D                                                        | E                                   | F    | G     | н         | 1      | J     | К              | L              | M         | N                                                              | 0        | P                                     | Q         |
| 1   |                                                             |                        |                        |                                                          | 109至111年連續                          | 三年特約 | 醫事服務制 | 機構無申報量之特材 | 品項表    |       |                | 列印日期:112/10/18 |           |                                                                |          |                                       |           |
| 2   | 席號                                                          | 特材代碼                   | 中文品名                   | 英文品名                                                     | 產品型號/規格                             | 単位   | 支付點影  | 事前審查生效日期  | 給付規定代碼 | 申請者簡稱 | 許可證字號          | TFDA許可證持有者     | 是否保留(是/否) | 建議保留品項之申復說明(*備註)                                               | 備註説明     | 上傳附件                                  | 更新日期      |
| 3   | 1                                                           | CDV0206115B0           | "長安"腦脊髓分引流象<br>統:體外引流管 | "BMI"CSF SHUNTING<br>SYSTEM:EDMS VENTRICULAR<br>CATHETER | 6115(6115自<br>1040701删<br>除)(06115自 | SET  | 1074  | 090/04/01 | 無      | 長安    | 衛署醫器顯字第001388號 |                | N         |                                                                |          |                                       | 112/10/12 |
| 4   | 2                                                           | CEE010090NPW           | "曾惠"縣注延長管              | "PERFECT" EXTENSION TUBE                                 | 90CM                                | EA   | 6.3   | 086/03/31 | 無      | 首志    | 衛署醫器製字第000635號 |                | Y         | 2.興醫院簽訂採購合約,尚在履約<br>期限,並檢附相關合約文件,                              |          | 112_CEE01<br>0090NPW_8<br>0044233.pdf | 112/10/12 |
| 5   | 3                                                           | CKD0380801MV           | 康曾輸尿管支架                | "BOSTON SCIENTIFIC" CONTOUR<br>URETERAL STENT            | 180-801:845;180-<br>155;56;57-01    | SET  | 1319  | 090/07/01 | 無      | 波士頓   | 衛署醫器輸字第009566號 |                | Ŷ         | <ol> <li>1.用於兒童、重症病人、屬特殊規<br/>格、圓廠牌專一性或屬整組之組<br/>件。</li> </ol> |          |                                       | 112/10/12 |
| 6   | 4                                                           | CKU0303903P2           | "太平洋"輪尿管導管             | "PAHSCO" URETERIC CATHETER                               | 103903:07                           | EA   | 153   | 086/04/24 | 無      | 太平洋   | 衛署醫發戰字第001677號 |                | Y         | 4.其他原因:(請於「備註說明」欄<br>位填寫)                                      | 012      |                                       | 112/10/12 |
| sti |                                                             | Sheet0<br>5 協助工具: 無法使用 | ۲                      |                                                          |                                     |      |       |           |        |       | : •            |                |           | <b>#</b>                                                       | e -      |                                       | + 100%    |

- (4) 欲離開時,按回前畫面結束本作業,並回到〔連續三年無申報 量品項確認作業〕。
- 2. 欄位補充說明
- (1) 是否保留: 特材品項是否決定保留。
- (2) 建議保留品項之申復說明:

- A. 用於兒童、重症病人、屬特殊規格、具廠牌專一性或屬整組之 組件。
- B. 與醫院簽訂採購合約,尚在履約期限。
- C. 已有醫院採購,並檢附證明資料。
- D. 其他原因。
- 3. 限制條件

若品項要保留需填寫「申復說明」、「備註說明」;若「申復 說明」為4-其他原因,則「備註說明」為必要填寫;若「申復 說明」為2、3,需上傳採購證明或發票,並限格式為.pdf 檔。

(三)連續三年無申報量確認作業結束:於填復期間可多次修改並按儲存, 填復截止日到,系統會關閉填復作業,將無法進行修改。

| 序號 | 欄位名稱        | 意義及用途               | 初始值 |
|----|-------------|---------------------|-----|
| 1  | 特材代碼        | 自動帶入特材代碼            |     |
| 2  | 中文品名        | 自動帶入中文品名            |     |
| 4  | 英文品名        | 自動帶入英文品名            |     |
| 5  | 產品型號/規格     | 自動帶入產品型號/規格         |     |
| 6  | 單位          | 自動帶入單位              |     |
| 7  | 支付點數        | 自動帶入支付點數            |     |
| 8  | 事前審查生效日期    | 自動帶入事前審查生效日期        |     |
| 9  | 給付規定代碼      | 自動帶入給付規定代碼          |     |
| 10 | 申請者簡稱       | 自動帶入申請者簡稱           |     |
| 11 | 許可證字號       | 自動帶入許可證字號           |     |
| 12 | TFDA 許可證持有者 | 自動帶入 TFDA 許可證持有者    |     |
| 13 | 是否保留        | 可選取是或否              |     |
| 14 | 建議保留品項之申復   | 是否保留選取是,可進一步選取建議    |     |
|    | 說明          | 保留品項之申復說明           |     |
| 15 | 備註說明        | 建議保留品項之申復說明選取 4.其他  |     |
|    |             | 原因可填寫最多 200 個字之備註說明 |     |
| 16 | 上傳附件        | 建議保留品項之申復說明若選擇2、    |     |
|    |             | 3,請上傳合約、採購證明或發票     |     |
| 17 | 更新日期        | 修改後按儲存健,自動帶入當日日期    |     |

畫面欄位說明